## Florida Medicaid Web Portal:

# Process to Create a New Super Agent Account or Use an Existing One

These steps enable your district to use one Super Agent account (that is, one Super Agent username and password) to access and manage all your Medicaid Provider IDs in the Florida Medicaid Web Portal.

Note: It is important to understand that the main set of Steps in this document (which you are about to complete one-or-more times) can be broadly summarized as described below:

- A. You will log into the FL Medicaid Web Portal using <u>one of your existing **non-Super-Agent** FL Medicaid Web Portal user accounts.</u>
- B. You will then create and "select" a new Super Agent account which has its own username and password. (Alternatively, you will search for, then find, then "select" an existing Super Agent account which your district created previously.)
- C. You will then assign all the "Roles" -- of the <u>non-Super-Agent</u> user account under which you are currently logged into the Florida Medicaid Web Portal -- to your Super Agent account.

To repeat: Usually you will perform the above-described process for **each** of your <u>non-Super-Agent</u> FL Medicaid Web Portal user accounts.

Note! The steps below <u>will not work correctly</u> if you are logged into the FL Medicaid Web Portal with an existing Super Agent account.

**Step 1:** Using the Microsoft Edge web browser: Navigate to <u>https://portal.flmmis.com</u>, then click "Secure Web Portal Login" in the very upper left corner of the webpage:

Secure Web Portal Login

Step 2: Log into the FL Medicaid Web Portal with one of the two options listed below.

-- If you **have not yet created** a Super Agent account, login using the username associated with your 9-digit "Base" Medicaid Provider ID which ends with "00".

-- If you have already created a Super Agent account, login using one of the <u>non-Super-Agent</u> usernames <u>which you **have not yet** assigned</u> to your Super Agent account.

Step 3: Click "Account Management" (under Applications) to create a Super Agent account:

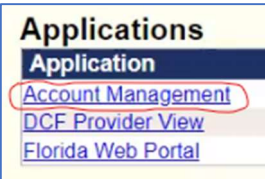

Step 4: Click "Add Agent" in the blue toolbar:

| Account Home My Information View Agent Roles Add Agent |  |
|--------------------------------------------------------|--|
|--------------------------------------------------------|--|

**Step 5:** In the web page's textbox labeled

"Enter all or part of one of the following: first name, last name, logon, phone number, or email address of the agent" (pictured below), either:

-- Enter a 6-to-8-character username (a.k.a. "logon")

for the <u>new</u> Super Agent account you would like to create.

OR

-- Enter the username for an <u>existing</u> Super Agent account your district created in the past.

**Note on choosing a username for a new Super Agent account:** When choosing a username (6-to-8-characters required) for a new Super Agent account, i**t is strongly suggested** that you name your new Super Agent username something like your district's 3-or-4-letter abbreviation <u>plus</u> something like "sa1". For example, if you choose the new username "mcsdsa1", the "mcsd" portion of the username would be an abbreviation for "my county school district" and the "sa1" portion of the username would be an abbreviation for "Super Agent one."

Use this screen to add access to an agent for your application.

Enter all or part of one of the following: first name, last name, logon, phone number, or email address of the agent

Search

**Step 6.** Based on the results of the above Step 5, choose one of the two options listed below.

-- If the searched-for Super Agent account <u>does not exist</u>, click the "Add New Agent" button and then <u>proceed to Step 7</u>.

If you are sure the agent does not exist in the system, you can add a new agent. Add New Agent

-- If the searched-for Super Agent account <u>does exist</u>, then click the "Select" button found at the right edge of the correct Super Agent record (see picture below), <u>then skip to Step 9</u>. [Warning! It is possible for Step 5's "Agent Search" to return Super Agent accounts not created by your district.]

| <u>Username</u> | Last Name | First Name | Email        | Phone        |        |
|-----------------|-----------|------------|--------------|--------------|--------|
| abcd            | abcd      | abcd       | abcd@abcd.us | 999-999-9999 | Select |

Remember: If you clicked the "Select" button (as pictured above), you need to skip to Step 9.

**Step 7**: Enter the fields shown in the picture below (Middle Name is optional), including re-entering your preferred 6-to-8-character value for the Username for your new Super Agent account, then click the "Save Agent" button.

| First Name<br>Middle Name |  |   |
|---------------------------|--|---|
| Last Name                 |  |   |
| Email Address             |  | 0 |
| Email (verify)            |  | 0 |
| Phone                     |  | 0 |
| Username                  |  | 0 |

Reminder: When choosing a username (6-to-8-characters required) for a new Super Agent account, i**t is strongly suggested** that you name your new Super Agent username something like your district's 3-or-4-letter abbreviation plus something like "sa1". For example, if you chose the new username "mcsdsa1", the "mcsd" portion of the username would be an abbreviation for "my county school district" and "sa1" would be an abbreviation for "Super Agent one."

#### You should now see this message:

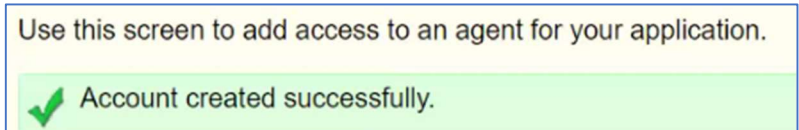

**Please note:** At this point, the Florida Medicaid Web Portal will have probably sent a "password-setup instructions" email message (for your newly-created Super Agent account) to the email address you entered in Step 7. <u>Before</u> acting on the instructions in that email message, you should complete the Steps in this document for each of your FL Medicaid Provider IDs which have

you should complete the Steps in this document for <u>each</u> of your FL Medicaid Provider IDs which have <u>not</u> been assigned to a Super Agent account. Remember: These "Steps" you are currently performing only work when you are logged into the FL Medicaid Web Portal with a <u>non-Super-Agent account</u>.

### **Step 8:** In the web page's textbox labeled

"Enter all or part of one of the following: first name, last name, logon, phone number, or email address of the agent" (pictured below),

enter the username (a.k.a. "logon") you chose for the just-created Super Agent account, then click "Search":

| Enter all or part of one of the following: first name, last name, logon, phone number, or email address of the agent |
|----------------------------------------------------------------------------------------------------|
| Search                                                                                                    |
|                                                                                                    |

Once your search locates the just-created Super Agent account, click the "Select" button found at the right edge of the correct Super

click the "Select" button found at the right edge of the correct Super Agent record:

| <u>Username</u> | Last Name | First Name | Email        | Phone        |        |
|-----------------|-----------|------------|--------------|--------------|--------|
| abcd            | abcd      | abcd       | abcd@abcd.us | 999-999-9999 | Select |

**Step 9:** A "Terms of Service" screen will appear.

If you agree with the Terms of Service, click on "Yes, I agree".

| Do you agree to the | Terms of Service as stated above? |
|---------------------|-----------------------------------|
| Yes, I agree.       | No, I do not agree.               |

**Step 10:** In the "Select the system..." section click the "Select" link-button for "Account Management", then in the "Modify the permissions" section click the "Super Agent" checkbox then click the "Save Changes" button:

| Select the sy | stem to modify access |   | Mo | dify the permiss | ions for Account Management |
|---------------|-----------------------|---|----|------------------|-----------------------------|
| Select 1      | Account Management    | 0 |    | Super Agent      | ()                          |
| Select        | DCF Provider View     | 0 |    | cuporrigon       | 3 Sava Changes              |
| Select        | Florida Web Portal    | 0 | 2. |                  | D. Save Changes             |

You should now see this message:

| Successful adding role of 'Super Agent' for system 'Account Management |   |
|------------------------------------------------------------------------|---|
| Agent Details                                                          | _ |

**Step 11:** In the "Select the system..." section click the "Select" link-button for "DCF Provider View", then in the "Modify the permissions" section click the "DCF\_all" checkbox then click the "Save Changes" button:

| Select the system to modify access                                               | 2 Modify the permissions for DCF |
|----------------------------------------------------------------------------------|----------------------------------|
| Select Account Management   Select DCF Provider View   Select Florida Web Portal | DCF_all Save Changes             |

You should now see this message:

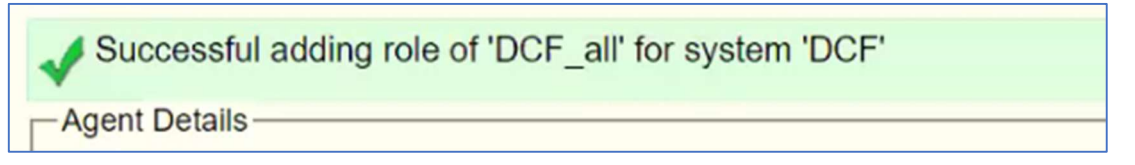

**Step 12:** In the "Select the system..." section click the "Select" link-button for "Florida Web Portal", then in the "Modify the permissions" section click all the checkboxes <u>except for</u>...

- Long Term Care
- Newborn Activation
- Prior Authorization

...then at the bottom of the "Modify the permissions" section click the "Save Changes" button:

| System                          | Roles                        |         |
|---------------------------------|------------------------------|---------|
| Select Account Management 🜒     | Claims                       | 0       |
| Select 1. DCF Provider View (2) | Clerk                        | 0       |
| Select Florida Web Portal       | Download 271                 | 0       |
|                                 | Download 277                 | 0       |
|                                 | Download 277U                | 0       |
|                                 | Download 277U E              | 0       |
|                                 | Download 820                 | 0       |
|                                 | Download 834                 | 0       |
|                                 | Download 834 Process Summary | 0       |
|                                 | Download 834R                | 0       |
|                                 | Download 835                 | 0       |
|                                 | Download 997                 | 0       |
|                                 | Download 999                 | 0       |
|                                 | Download CLM PMHP            | 0       |
|                                 | Download PSN                 | 0       |
|                                 | Download TA1                 | 0       |
|                                 | EFT Designation              | 0       |
|                                 | Eligibility                  | 0       |
|                                 | Long Term Care               | 0       |
|                                 | Newborn Activation           | 0       |
|                                 | Prior Authorization          | 0       |
|                                 | Provider Maintenance         | 0       |
|                                 | Referrals                    | 0       |
|                                 | Reports                      | 0       |
|                                 | Trade Files                  | 0       |
|                                 | Save                         | Changes |

You should now see a lengthy stack of "Successful adding roll of..." messages:

This page allows you to add and remove roles from the agent. Begin by selecting the system

Successful adding role of 'Claims' for system 'FLPortalProd'

Successful adding role of 'Clerk' for system 'FLPortalProd'

Successful adding role of 'Download 271' for system 'FLPortalProd'

**Step 13:** Now <u>fully sign-out</u> of the Florida Medicaid Web Portal (<u>https://portal.flmmis.com</u>) by -- in the upper-right-corner of the screen -- clicking

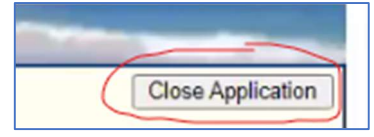

then by -- in the upper-right-corner of the screen -- clicking

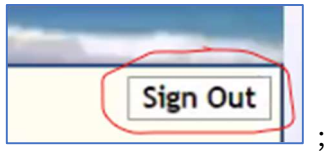

now you should see a screen which looks like this:

| Flori                        | da Medicaid                                                            |                  |
|------------------------------|------------------------------------------------------------------------|------------------|
| Sign in<br>accour<br>recentl | with your Florida Med<br>It (use new password<br>y completed a reset). | licaid<br>if you |
|                              |                                                                        |                  |
|                              | Sign in                                                                |                  |
| Reset                        | Sign in<br>Dassword                                                    |                  |
| Reset  <br>Need              | Sign in<br>bassword<br>elp? Click here.                                |                  |
| Reset  <br>Need  <br>Disclai | Sign in<br>Dassword<br>Help? Click here.<br>Mer                        |                  |

<u>Finally</u>, because the Florida Medicaid Web Portal (<u>https://portal.flmmis.com</u>) has a tendency to make you accidentally open "orphaned FL Medicaid Web Portal tabs,"

now make sure all web browser tabs are closed <u>except for</u> the web browser tab containing the Florida Medicaid Web Portal sign-in screen pictured above.

**Step 14:** In your Microsoft Edge web browser window, use the FL Medicaid Web Portal sign-in screen (pictured below) to log back into the FL Medicaid Web Portal using one of the <u>non-Super-Agent</u> user accounts **which you have not yet assigned** to your Super Agent account, then repeat Steps 3-through-14 of this document.

Note: <u>If</u> you have repeated this document's Steps 3-through-14 for <u>each</u> of your FL Medicaid Web Portal <u>non-Super-Agent accounts</u>, you should proceed to the next page to learn how to start using your Super Agent account.

For reference purposes, below is a table listing each of the Florida Medicaid Provider-ID Types and their related Provider-ID Formats, to assist you in ensuring that you assign <u>each</u> of your FL Medicaid Web Portal <u>non-Super-Agent</u> usernames to your Super Agent account:

| Provider-ID Type        | <b>Provider-ID Format</b> |
|-------------------------|---------------------------|
| Base                    | 1234567 <b>00</b>         |
| Therapy (OT/PT/SpL)     | 1234567 <b>01</b>         |
| Transportation          | 1234567 <b>12</b>         |
| Nursing                 | 1234567 <b>15</b>         |
| Administrative Claiming | 1234567 <b>16</b>         |
| Social Work             | 1234567 <b>17</b>         |
| Behavioral              | 1234567 <b>18</b>         |

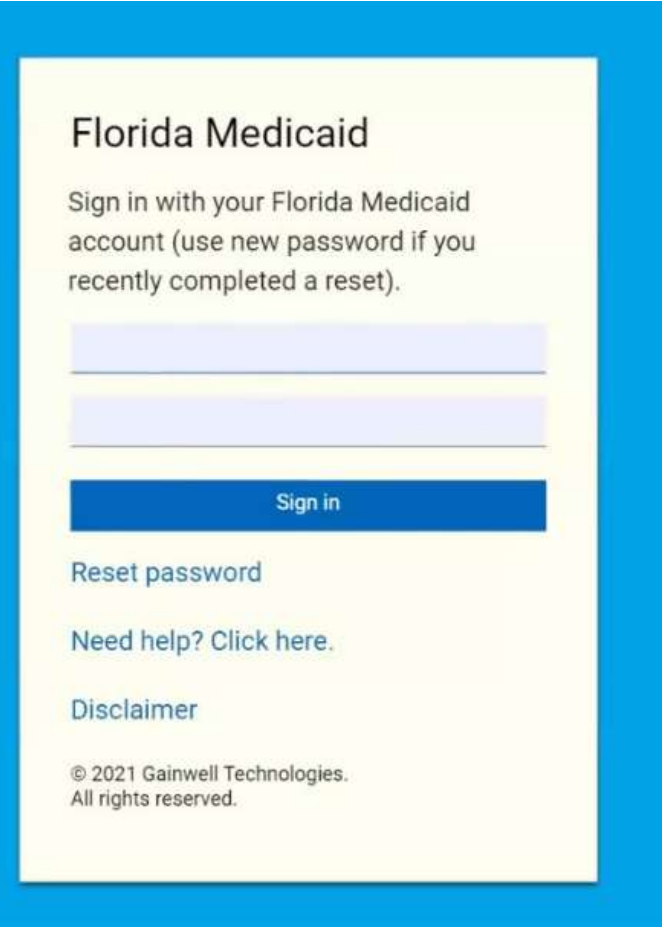

#### Using Your FL Medicaid Web Portal Super-Agent Account

To log into the FL Medicaid Web Portal using your <u>Super-Agent</u> account (which you properly setup using the "Steps" found in the previous pages of this document), follow the directions found in the "Password Setup" email you should have already received as a result of your initial performance of the "Step 7" found earlier in this document.

Once you are logged into the FL Medicaid Web Portal with your district's Super Agent account,

perform the following steps to ensure that your Super Agent account's "Default Provider ID" is configured to be your district's "Base" 9-digit FL Medicaid Provider ID.

First click these items in sequence...

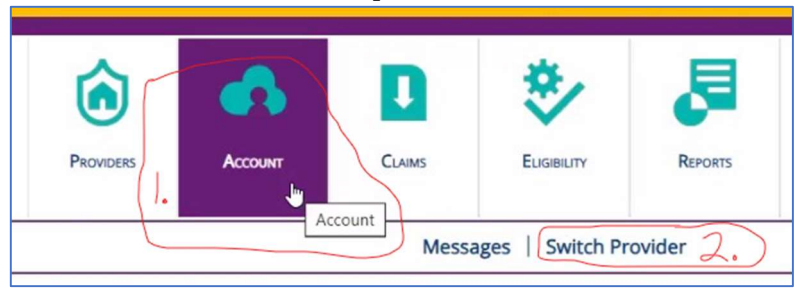

Then...

IF, in the displayed list of "Switch Provider" records, the listed record for your "Base" 9-digit FL Medicaid Provider ID DOES have a checkmark in its checkbox (under the "Default Provider ID" column),

THEN stop, because your Super Agent account's

"Default Provider ID" is already configured to be your district's "Base" 9-digit FL Medicaid Provider ID.

However,

IF, in the "Switch Provider" list of records, the listed record for your "Base" 9-digit FL Medicaid Provider ID DOES NOT have a checkmark in its checkbox (under the "Default Provider ID" column),

THEN click the word "BASE" as shown by "Step 3" in the picture below

AND ensure that the listed "Base" record has a light-blue background color before proceeding:

|                |                            |               | Providers      | Acc    | OUNT  |                             | CLAIMS | ELIGIBI    | LITY REPORTS    |             |
|----------------|----------------------------|---------------|----------------|--------|-------|-----------------------------|--------|------------|-----------------|-------------|
|                | Messages   Switch Provider |               |                |        |       |                             |        |            |                 |             |
| Witch Provider | Modicaid                   |               |                |        |       |                             |        |            |                 | Default     |
| Provider ID    | Provider ID 4              | Address       |                | City   | State | Zip                         | Zip+4  | Taxonomy   | Provider Type   | Provider II |
|                | 000000003                  | BASE -MAIL LI | ST ONLY Click  | STARKE | FL    | 00000                       | 0000   |            | SCHOOL DISTRICT |             |
| 0000000000     | 000000001                  | THERAPY SER   | /ICES          | STARKE | FL    | 00000                       | 0000   | 251300000X | SCHOOL DISTRICT | 12          |
|                | 00000002                   | CERT SCH MA   | TCH TRANSP     | STARKE | FL    | 00000                       | 0000   |            | SCHOOL DISTRICT |             |
| 0000000000     | 00000015                   | NURSING SER   | VICES          | STARKE | FL    | 00000                       | 0000   | 251300000X | SCHOOL DISTRICT |             |
| 0000000000     | 000000017                  | MENTAL HEAL   | TH-PSYCH. SVCS | STARKE | FL    | 00000                       | 0000   | 251300000X | SCHOOL DISTRICT |             |
|                | 63                         |               |                |        |       | Select row above to update. |        |            |                 |             |
| nen click.     |                            |               |                |        |       |                             |        |            |                 |             |
|                |                            |               |                |        |       |                             |        |            |                 |             |
|                |                            |               |                |        |       |                             |        |            |                 |             |

NOW the listed record for your "Base" 9-digit FL Medicaid Provider ID should have a checkmark in its checkbox (under the "Default Provider ID" column).

Please contact <u>Nanci.English@fldoe.org</u> if you have any questions. For the Student Support Services Project's detailed information regarding the Florida Medicaid Web Portal click <u>here.</u>